# How to redeem your coupons via your DBS PayLah! App

#### 1. Retrieving your coupons

- 1. Tap the "Rewards" icon found at the bottom bar of the app.
- 2. Then tap the "Ticket" icon on the top right corner to access your coupons.

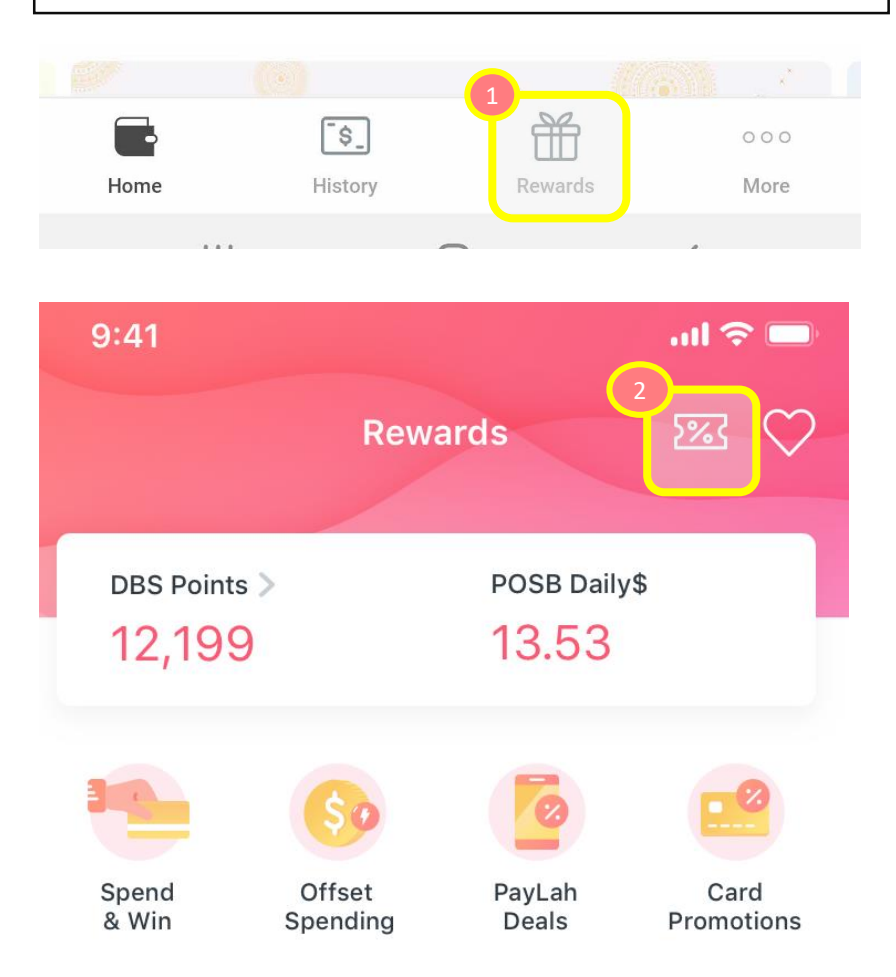

### 2. Coupon Listing

Your coupons from this offer will be reflected on your 1. "Activity & Coupons" page.

 $\times$ 

ACTIVE

Tap "View" on the any of the coupons that you would like 2. to redeem for.

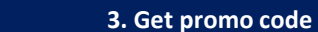

Tap on "COPY CODE" so that you can apply your unique promo code onto the partner checkout page with ease.

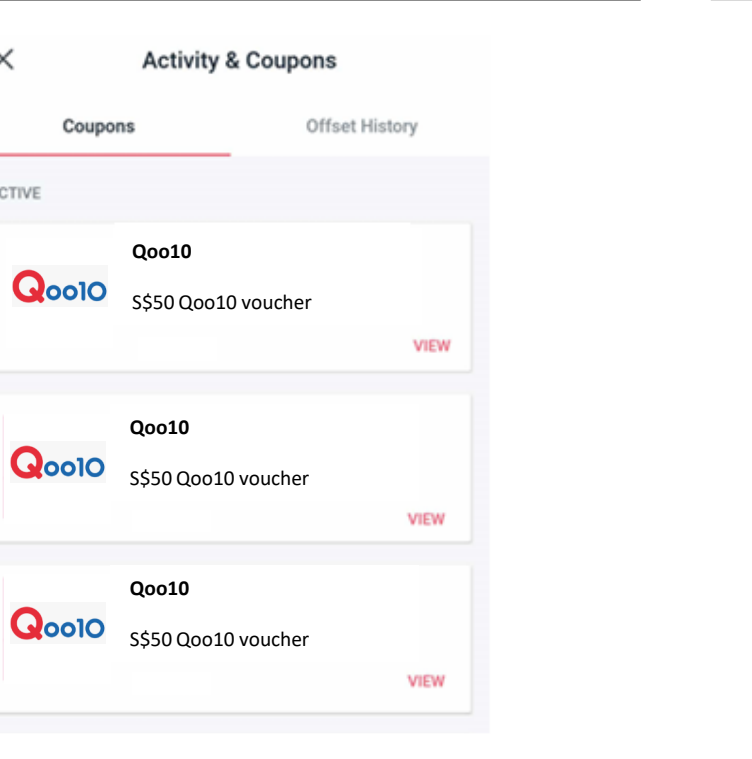

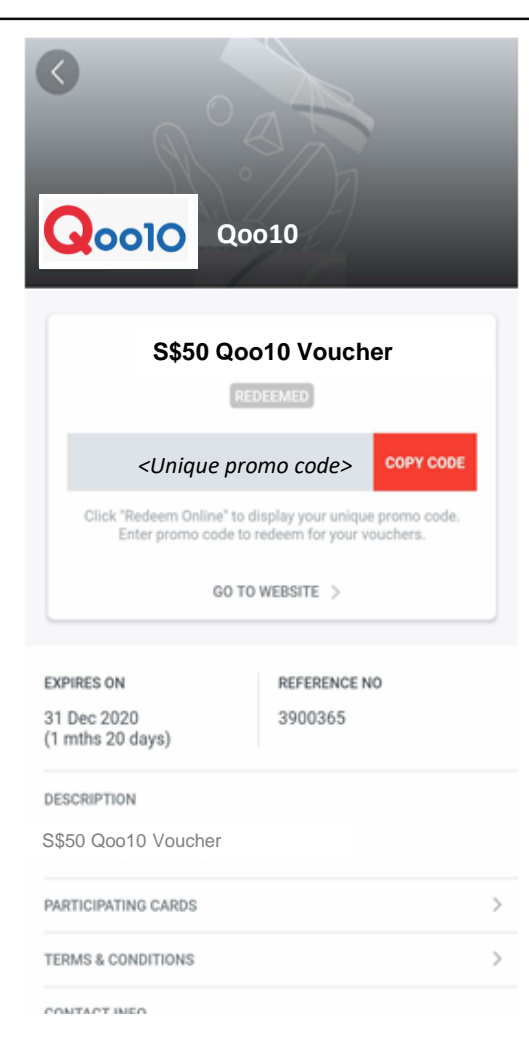

#### 4. Using your promo code on Qoo10

\_\_\_\_

- Visit <u>https://www.qoo10.sg/dbsrewards</u>
- Input the coupon code into the field text of this section (below) here

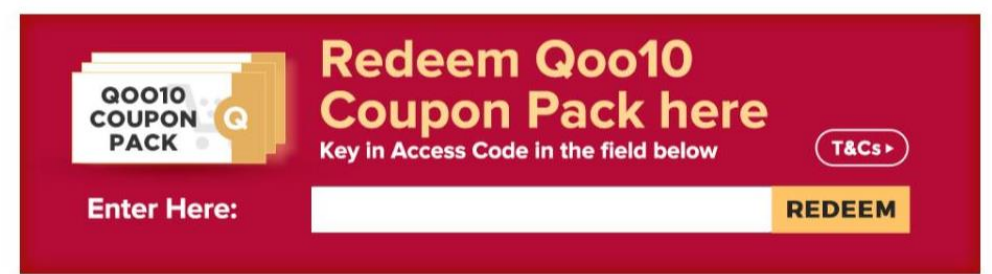

## 5. Redeeming your Qoo10 vouchers at the checkout page

- 1. Coupons will are made available under "Use My Coupons" of your Qoo10 account.
- 2. Eligible Coupons can then be applied at the Checkout Page (Click: "Use My Coupons" for Desktop and "Apply" on Mobile)

| Shipping Address                                                                                                    | Change                                             | Total Amount (2 items) |                                         | S\$61.                        |
|----------------------------------------------------------------------------------------------------|----------------------------------------------------|------------------------|-----------------------------------------|-------------------------------|
| Ship to     Singapore       Address     GATEWAY WEST 150 BEACH ROAD #18-01       * You can edit your address or enter a new address on Order page.       | 1 Shop/Carl Coupon Use My Coupons<br>Shipping rate |                        | ioupons                                 | \$\$59.1<br>\$\$0.1<br>\$\$1. |
| Use Self Collection Service                                                                                                    |                                                    |                        |                                         |                               |
| Place Order                                                                                                    | e ک                                                | end Gift OR            | masterpass VISA Creetone Toll ma mara - |                               |
| Total                                                                                                    |                                                    |                        | \$\$50.00 V                             |                               |
| # Items placed in shopping cart will be retained for up to 30 days.       Buy it together for free!       Check Oprime delivery and get free shipping! > |                                                    |                        |                                         |                               |
| Shipping To                                                                                                    |                                                    |                        | Singapore 🗸                             |                               |
| Item Price                                                                                                    |                                                    |                        | S\$59.90                                |                               |
| Coupon Discouri                                                                                                    |                                                    |                        | S\$0.00                                 |                               |
| Total                                                                                                    |                                                    |                        | S\$61.89                                |                               |
| Use Self Collection Service<br>Place order                                                                                                    |                                                    |                        | 箭 Send Gift                             |                               |
|                                                                                                    | OR<br>masterpa                                     | ss >                   |                                         |                               |
|                                                                                                    | VISAC                                              | heckout                |                                         |                               |